## TUTORIAL - AGENDA / COMUNICAÇÃO

ENTRE NO PORTAL DO ALUNO (www.colegiooliveirajr.com.br) E FAÇA O LOGIN

| Login        |                                                                                                 |                      |
|--------------|-------------------------------------------------------------------------------------------------|----------------------|
| Q            | Aluno 🚫 Responsável                                                                             |                      |
| L Usuário    | ę                                                                                               | ]                    |
| A Senha      |                                                                                                 |                      |
|              | Entrar                                                                                          |                      |
| QIVEIRA JUNI | Colégio Oliveira Júnic<br>Rua Augusto Simõe<br>(00) 3383-216<br>colegiooliveirajr@litoral.com.b | or<br>55<br>52<br>or |
| Ν            | Novo Aluno? Matricule-se                                                                        |                      |
|              | Esqueceu a Senha                                                                                | a7 5                 |

## CLIQUE EM ESTUDANTE > MENSAGEM

| Portal do Aluno - C | olégio Oliveira Júnior |                              | <b>å</b> |     |        |      |
|---------------------|------------------------|------------------------------|----------|-----|--------|------|
| Roverna sunicon     | Pinters                |                              |          |     |        | f    |
| 🕜 Resultados 🔸      |                        | m                            |          |     |        |      |
| Enudante -          |                        | Q, de Porárias               |          |     |        |      |
| O Penancairo •      |                        |                              |          |     |        |      |
|                     | Minugana               |                              |          |     |        |      |
|                     | Agenda                 |                              |          | Die | Semana | Mer. |
|                     |                        | Segunda-Feira, 18 Mai , 3030 |          |     |        |      |
|                     |                        | Segurda Petra 5/18           |          |     |        |      |

| Portal do Aluno -                | Colégio Oliveira J | únior     |   |                              | <b>Å</b> |     |      |
|----------------------------------|--------------------|-----------|---|------------------------------|----------|-----|------|
| COLÉGIO<br>Querra Junion<br>Home |                    | Netas     |   |                              |          |     |      |
| 🕜 Resultados 👻                   |                    | 65        | - |                              |          |     |      |
| Estudante •                      |                    | Aulan     |   | Q. de horários               |          |     |      |
| O Athidades<br>Complementares    |                    |           |   |                              |          |     |      |
| O Aulas e Conteúdos              |                    | Mensagens |   |                              |          |     |      |
| O Calendário                     |                    |           |   |                              |          |     |      |
| O Comunicados                    | Agenda             |           |   |                              |          | Die | Semi |
| O Mensagens                      |                    |           |   | Segunda-Feira, 18 Mai , 2020 |          |     |      |
| O Quadro de Horários             |                    |           |   | Segunda-Feira 5/18           |          |     |      |
| O Tarefas de casa                | O dia Toda         |           |   |                              |          |     |      |
| 💽 Financeiro 👻                   | Germ               |           |   |                              |          |     |      |

## CLIQUE EM NOVA MENSAGEM

| COLÉGIO                        | A fountante P Morrae | 2011) | - films                  |
|--------------------------------|----------------------|-------|--------------------------|
| Resultados .                   | (Selecione)          |       |                          |
| Patistudanta -                 |                      |       |                          |
| O Ativitades<br>Complementares |                      |       | Y Filtrar                |
| O Aules e Conteúdos            | Mensagens            |       | galvave Mensagen         |
| O Calendário                   |                      |       |                          |
| O Comunicados                  | Procurers            |       | Mostrando 10 - Registros |
| Othersen                       |                      |       |                          |

## SELECIONE O PROFESSOR, DIGITE A MENSAGEM E CLIQUE EM SALVAR. PRONTO!

|               | Nova Mensagem                      |                      | ×  |      |
|---------------|------------------------------------|----------------------|----|------|
|               | Deseja falar com:<br>(Selecione) • | Funcionário: + JONAS |    |      |
|               | Mensagem:<br>teste                 |                      |    |      |
| N<br>e<br>uha |                                    | Salvar               | ar | tino |